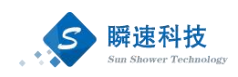

# 常州大学采购管系统

操作手册

(供应商分册)

上海瞬速信息技术有限公司 2024年12月

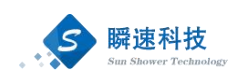

| 1. | 电脑玑  | 不境要求        | 1 |
|----|------|-------------|---|
| 2. | 采招到  | 系统操作说明      | 1 |
|    | 2.1. | 账号注册        | 1 |
|    | 2.2. | 系统登录        | 4 |
|    | 2.3. | 系统首页介绍      | 5 |
|    | 2.4. | 信息变更        | 6 |
|    | 2.5. | 在线报名        | 8 |
|    |      | 2.5.1. 项目检索 | 8 |
|    |      | 2.5.2. 公告查阅 | 8 |
|    |      | 2.5.3. 报名登记 | 9 |

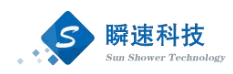

# 1. 电脑环境要求

| 项目                            | 要求                       | 说明      |
|-------------------------------|--------------------------|---------|
| 操作系统                          | Win7、Win10 操作系统          |         |
| 项目<br>操作系统<br>推荐使用浏览器<br>其它要求 | IE10 及以上的 IE 版本、360 安全   | 支持谷歌浏览  |
| 1世存使用初见奋                      | 浏览器兼容模式                  | 器、火狐浏览器 |
|                               | 网络畅通。                    |         |
| 其它要求                          | 安装了阅读和编辑文档所需             |         |
|                               | Office Word\Excel 等办公软件。 |         |

### 2. 采招系统操作说明

常州大学招标采购管理系统(简称"采招系统")是对学校各类招标采购业 务进行综合管理的信息化系统,在采招系统中处理招标采购业务涉及货物类、工 程类、服务类招标采购,供应商在参与学校招标采购项目时,需要在采招系统中 注册账号并登记供应商基本信息,经审核在参与政府招标采购活动中,无重大违 规事项后,纳入学校供应商基本信息库。供应商在参加学校招标采购活动时,需 要使用注册的账号登录采招系统,通过采招系统进行在线递交报名资料、缴纳标 书费等。

#### 2.1. 账号注册

第一步:打开浏览器,在浏览器的地址栏中录入采招系统的访问地址,如下:

#### https://zb.cczu.edu.cn/

录入正确的访问地址后,点击键盘上的 Enter 键(回车键),进入常州 大学招标采购门户网站,如下图:

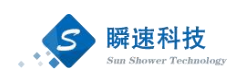

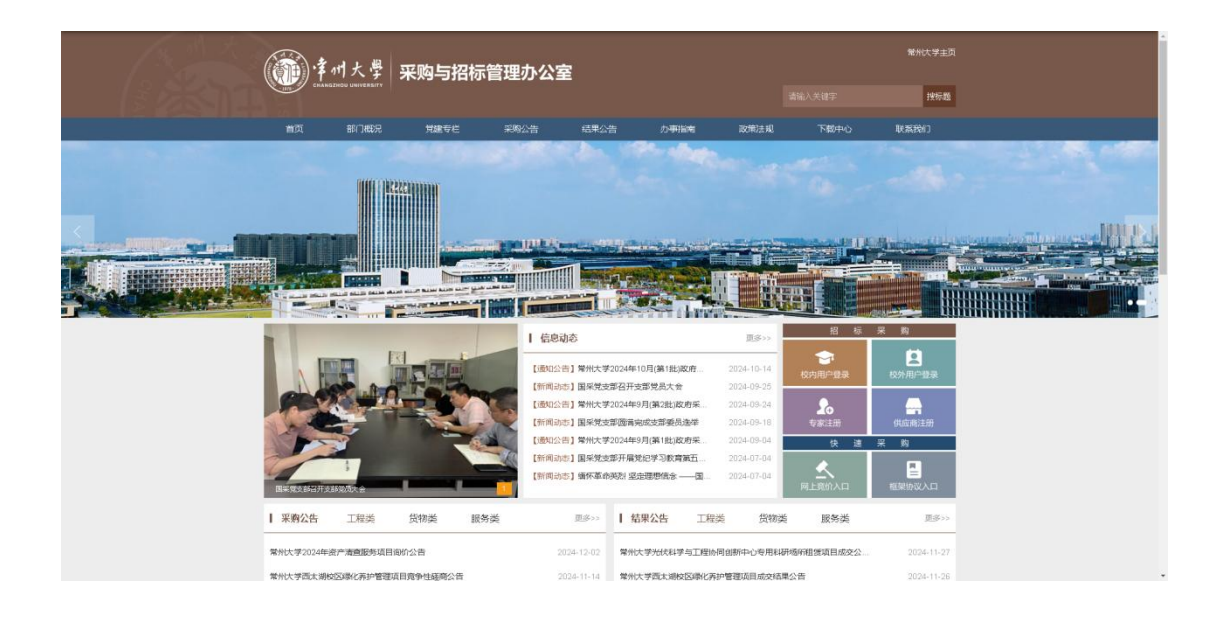

第二步:在常州大学招标采购门户网站首页右则点击"供应商注册",进入招标 采购管理系统的供应商注册界面,如下图:

| 1 注册须知                                                    | <ul> <li>2 设置用户名</li> <li>3 完善</li> </ul>            | e信息                                          | 注册成功                   |
|-----------------------------------------------------------|------------------------------------------------------|----------------------------------------------|------------------------|
| (六)法律、行政法规                                                | 规定的其他条件。                                             |                                              |                        |
| 采购人可以根据采购现                                                | 《目的特殊要求,规定供应商的特定条件,                                  | 但不得以不合理的条件对供应商实行差别待遇                         | 或者歧视待遇。                |
| 一、注册填写和提交的资                                               | 14                                                   |                                              |                        |
| 1.提供真实、准确的月                                               | 1月户资料。                                               |                                              |                        |
| 2. 正式资料有任何变动                                              | 加时,必须及时更新并通知本站。                                      |                                              |                        |
| 3. 用户同意本协议条制                                              | 2,即意味着您已向本系统授权,并承诺遭                                  | 1守扬州大学采购管理相关制度。                              |                        |
| 二、用户歸私权<br>本系结绝对首重用户的                                     | ■私权、保证绝不公开、编辑或该家用户的                                  | 有关资料,除非有法律许可及公安管理报告。                         |                        |
| 因、用户的帐号、蜜码及                                               | 安全                                                   |                                              |                        |
| 用户一旦注册成功,料<br>的损失由用户自行承担。 4<br>号进行的所有活动和事件的<br>万、用户的教利的义务 | 5得到一个帐号和密码。用户有责任保管好<br>公司法定代表人或负责人可授权公司有关人<br>3法律责任。 | 自己的注册密码并定期修改以通免造成损失,<br>员负责该帐户在本系统的服务及履约工作,用 | 由于用户碳忽所造成<br>户应当对以其用户帐 |
| 完成注册的用户有权盈<br>用户的相应权利,共同努力                                | 《录本系统,查阅本网站里相关资料和发布<br>如把本网站办好,同时应遵纪守法。              | 本单位的公告信息,有权向网站提出合理化建                         | 议或要求,享受正式              |
| 遵守国家、省、市以及                                                | 我校发布的与采购、招投标管理的相关法                                   | 律、法规、制度等。                                    |                        |
| 六、用户资格的取消                                                 |                                                      |                                              |                        |
| 凡有下列情形之一的,                                                | 网站将取消其正式用户资格:                                        |                                              |                        |
| 1. 可能造成本网站全部                                              | 8或局部服务受影响,或危害本网站运行;                                  |                                              |                        |
| 2.以任何欺诈行为获得                                               | 导正式用户资格;<br>                                         |                                              |                        |
| <ol> <li>4 以任何非注目的面積</li> </ol>                           | 5回並11月,久中ラ以戦恐戦道、示歌、巴<br>B田岡稔服各系体。                    | 调取兵占违反有大国家法律和政府法规的义子                         | 、四片寺田志(                |
| 4.以任何非法目的而参                                               | E用网络服务系统)                                            |                                              |                        |

第三步:认真阅读注册须知,了解申请入库供应商须在线提交的材料等相关信息, 确认无误后,点击"同意",进入设置用户名环节,如下图:

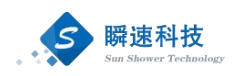

| (2) 招标采购管理系统    | e 供应商注册               |                         | 已有账号? 立即登录 > |
|-----------------|-----------------------|-------------------------|--------------|
| 0               | 注册须知 2 设置用户           | ·名 ③ 完善信息 ④ 提交审核 ③ 注册成功 |              |
| * 注册号/统一社会信用代码: | 《 注册号/统一社会信用代码为您的登录账号 | ◎ 请输入注册号/统一社会信用代码       |              |
| * 公司名称:         |                       | 您输入的公司名称长度不合要求清确认       |              |
| * 恋码:           | â                     | ♀ 你输入的密码长度不会要求清确认       |              |
| *确认密码:          | 6                     | ③ 请再次输入密码               |              |
| * 公司地址:         |                       | ③ 清縮入公司地址               |              |
| *联系人姓名:         |                       | ④ 2-20位字符,可由中文或英文组成     |              |
| * 验证手机:         |                       | ◎ 请输入您的手机号码             |              |
| * 验证码:          | 6                     | H C Q L 🛛 请輸入验证码        |              |
| Γ               | 立即注册                  |                         |              |

第四步:按要求依次填写统一社会信用代码、公司名称等信息后,点击下方的"立 即注册",页面提示注册成功,即账号注册完成,如下图:

| (2) <del>X</del> | 約管理系统   注册账号 ① 注册须知 ② 设置用户名 ② 完善信息 ② 提交审核 ③ 注册成功         |  |
|------------------|----------------------------------------------------------|--|
|                  | 设置成功                                                     |  |
|                  | 您的系统登录账号为:91110000F4095LTU7L<br>请及时登录系统,完善其他信息,信息完善后提交审核 |  |
|                  | 现在的起                                                     |  |

第五步:点击"现在登陆",进入采招系统完善相关信息,包括基础信息、资质 信息、业绩或其他资料,所有信息填写完毕后,点击下方的"提交审 核",提交审核后按照学校招标办要求自动审核通过,审核通过后即 可成为学校的正式供应商,如下图:

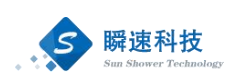

|        | ·<br>すが<br>ポート<br>の<br>市<br>小<br>よ<br>の<br>学<br>、<br>照<br>的<br>管<br>理<br>の<br>に<br>数<br>管<br>理<br>の<br>に<br>の<br>で<br>の<br>に<br>の<br>で<br>の<br>に<br>の<br>で<br>の<br>の<br>で<br>の<br>で<br>の<br>の<br>で<br>の<br>の<br>の<br>の<br>の<br>の<br>の<br>の<br>の<br>の<br>の<br>の<br>の | 8系统                                                                                                    |                        |
|--------|----------------------------------------------------------------------------------------------------|----------------------------------------------------------------------------------------------------|------------------------|
| m\.    | 首页 我的信息 *                                                                                                    |                                                                                                    |                        |
| 項目     | 企业信息 在事核有效期内,着需要                                                                                                    | (现信息,可是交变顶中语,重新本板后生效。                                                                                                    | 交更信息                   |
| Ø      | 统一社会信用代码:                                                                                                    | A 1946 (1947) (1947) (1947)                                                                                                    | St. Man.               |
| WILD   | 法定代表人:                                                                                                    | 赵 注册员                                                                                                    | 本: 1.5 (人民币)           |
| 378.00 | 注册地区:                                                                                                    | 北原市北東市东城区 注册地                                                                                                    | 12: 上海                 |
|        | 公司类型:                                                                                                    | 内资 登记机                                                                                                    | e: 登记机关                |
|        | 成立日期:                                                                                                    | 2024/08/15 載业準                                                                                                    | 現: 长期有效                |
|        | 审核有效期:                                                                                                    | 2025/08/15                                                                                                    |                        |
|        | 繁业执限:                                                                                                    |                                                                                                    |                        |
|        | 经营范围:                                                                                                    | 经营范围必须与营业执限中的经营范围一致                                                                                                    |                        |
|        | 开户编行:                                                                                                    | 上海 开户物                                                                                                    | ₽: 1234                |
|        | 法定代表人身份证目描件:                                                                                                    | 1992 ALARMAN<br>Gard Alar Alar Alar<br>Alar Alar Alar Alar Alar Alar Alar Alar                                                                                                    |                        |
|        | 注册播权代表信息                                                                                                    |                                                                                                    |                        |
|        | 授权代表姓名:                                                                                                    | 超 接吸代表手机                                                                                                    | e: sametsu *           |
|        | 办公电话:                                                                                                    | 传道                                                                                                    | 5:                     |
|        | 接权代表证件类别:                                                                                                    | 展現劇份证 证件证                                                                                                    | e: < No.36 (Baller Kal |
|        | 电子邮稿:                                                                                                    | 12@qq.com                                                                                                    |                        |
|        | 纽4月3番4+ :                                                                                                    | 9 70 AL ANNA<br>Carpit Carpit Ca |                        |
|        | 注册抓权婚托书                                                                                                    |                                                                                                    |                        |

### 2.2. 系统登录

第一步:打开浏览器,在浏览器的地址栏中录入采招系统的访问地址,如下: https://zb.cczu.edu.cn/录入正确的访问地址后,点击键盘上的 Enter 键 (回车键),进入常州大学招标采购门户网站,如下图:

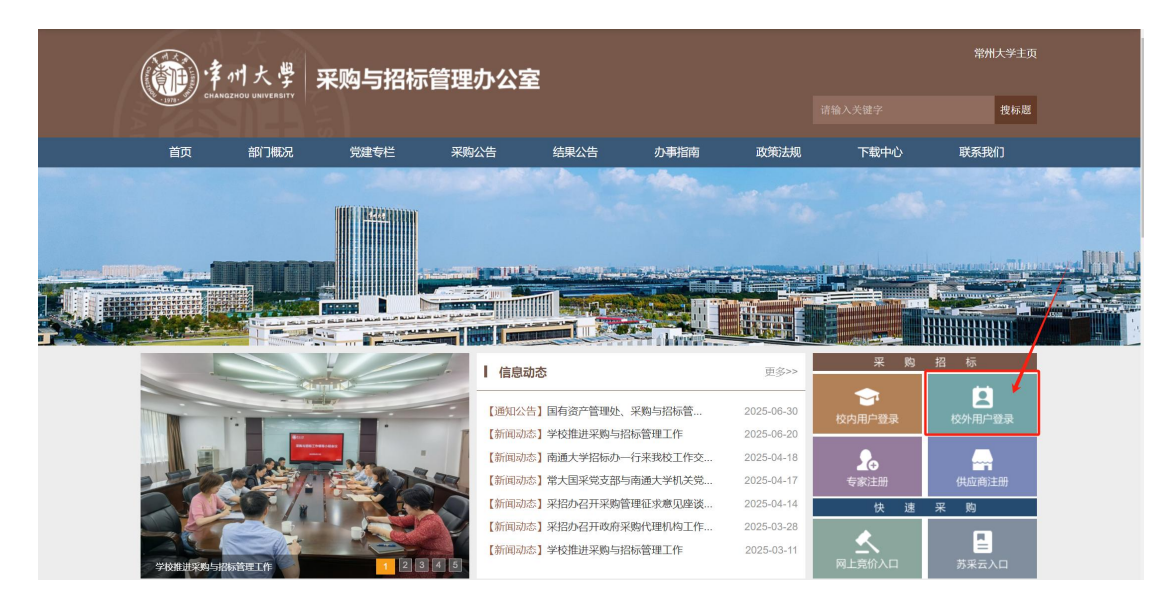

第二步:在常州大学招标采购门户网站首页右则点击"校外用户登录",进入招标采购管理系统用户登录页面,如下图:

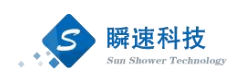

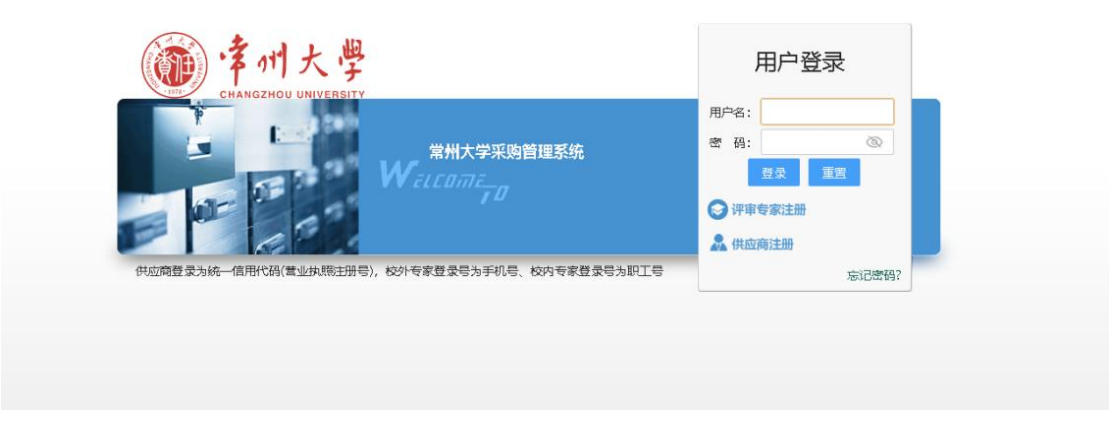

第三步: 在用户登录页面录入正确的用户名和密码后,点击"登录"按钮登录系统。登录成功后,进入采招系统,如下图:

|    | ) <sup>拿</sup> 州大學 采购管理系统<br>CMATCHOL NEWTERTY |        |
|----|------------------------------------------------|--------|
| ۵D | <u> </u>                                       |        |
|    | □ 常用功能                                         | ■ 系统通知 |
|    |                                                |        |
|    | ● 正在报名项目 我参与的项目 我的侍办事项 我的已办事项                  |        |
|    |                                                |        |
|    |                                                |        |
|    |                                                |        |
|    | 自 特别承荷                                         |        |
|    |                                                |        |
|    |                                                |        |
|    |                                                |        |
|    |                                                |        |
|    |                                                |        |
|    |                                                |        |
|    |                                                |        |
|    |                                                |        |
|    |                                                |        |

# 2.3. 系统首页介绍

登录完成后显示系统主界面,系统的主界面按照功能划分为A、B、C三个操作区域,如下图:

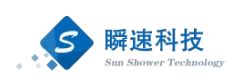

| Ô                    | ○拿州大學 采购管理系统<br>CALASZOOU UNITABILY   | 理系统<br>C<br>SKU9HO-FFA X SKUE |  |
|----------------------|---------------------------------------|-------------------------------|--|
| Œ۵                   | · · · · · · · · · · · · · · · · · · · |                               |  |
| ца<br>()<br>жес<br>1 |                                       | • # 205239                    |  |
|                      | 8 8996                                |                               |  |

- A区:系统功能菜单区,这个区域显示的是系统的功能菜单,当前有两个:
  - (1) 帮助:为用户提供帮助说明。
  - (2) 退出:点击退出到系统登录界面。
- B 区:系统模块菜单区,该区域显示的是当前操作员所具备的模块菜单,鼠标悬浮会提示下一级的子菜单。
- C区:常用功能区,这个区域包括正在报名项目、我参与的项目、我的待办 事项、我的已办事项。
  - 1) 正在报名项目:学校现阶段正在招标或竞价的项目。
  - 2) 我参与的项目:当前供应商参加的项目。
  - 3) 我的待办事项: 需处理的待办事项信息。
  - 4) 我的已办事项:所有已处理完成事项。

#### 2.4. 信息变更

供应商信息如需要修改,可登陆系统后,在左侧菜单栏的"系统"→"我的信息"功能中,点击"变更信息"按钮,对已填写的供应商信息进行修改,具体见下图:

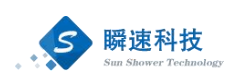

|          | ) <sup>•</sup> 律州大學 采购管理<br>CHANGZHOU UNIVERSITY | 系统                                                                                                    | Annar a milan ducesi 🚳 ? G |
|----------|--------------------------------------------------|----------------------------------------------------------------------------------------------------|----------------------------|
| m\       | 首页 我的信息 *                                        |                                                                                                    |                            |
| 項目       | 企业信息 在审核有效期内,若清变                                 | 迎信急,可遵交变更申请,重新审核后生效。                                                                                                    | 安更信息                       |
| 8        | 我的信息 统一社会信用代码:                                   | 0mgmm1 #0288:                                                                                                    |                            |
| with the | 我的工作 法定代表人:                                      | 赵 注册资本:                                                                                                    | 14万(人風而)                   |
| 35470    | 注册地区:                                            | 北京市北京市东城区 注册地址:                                                                                                    | 上海                         |
|          | 公司典型:                                            | 内资 登记机关:                                                                                                    | 登记机关                       |
|          | 成立日期:                                            | 2024/08/15 業业規模:                                                                                                    | 长期有效                       |
|          | 审核有效明:                                           | 2025/08/15                                                                                                    |                            |
|          | 营业执限:                                            | Bank                                                                                                    |                            |
|          | 经营范围:                                            | 经营范围必须与营业快感中的经营范围一致                                                                                                    |                            |
|          | 开户银行:                                            | 上海 开户账号:                                                                                                    | 1234                       |
|          | 法定代本人身份证书请件:                                     | A ALARAM<br>A ALARAM<br>A ALAR |                            |
|          | 注册摄权代表信息                                         |                                                                                                    |                            |
|          | <b>授权代表姓名</b> :                                  | 赵 拨权代表手机号:                                                                                                    | 21.6756                    |
|          | 办公电话:                                            | 传真号:                                                                                                    |                            |
|          | 接权代表证件类别:                                        | 展民身份证 证件证号:                                                                                                    | - Ala der Crist            |
|          | 电子邮稿:                                            | 12@qq.com                                                                                                    |                            |
|          | 证件问题件:                                           | на на на на на на на на на на на на на н                                                                                                    |                            |
|          | 注册播权顺托书                                          |                                                                                                    |                            |

信息修改完毕后,点击下方的"提交审核",等待相关人员审核即可,具体 见下图:

| 首页 我的信息 *          |                                                     |                                               |                                          |          |     |
|--------------------|-----------------------------------------------------|-----------------------------------------------|------------------------------------------|----------|-----|
| 企业信息               |                                                     |                                               |                                          |          |     |
| * 統一社会信用代码:        | $(M_{\rm eff}^{\rm eff} + [M_{\rm eff}]_{\rm eff})$ | * 单位名称:                                       | ) माम्स्<br>इ.स.म                        |          | 未提3 |
| *法定代表人:            | 45                                                  | *注册资本:                                        | 14 75 A                                  | .民币 ~    |     |
| * 注册地区:            | 北京市 💙 北京市 💙 东城区 🎽                                   | * 注册地址:                                       | 上海                                       |          |     |
| * 公司樂型:            | 内资 🖌                                                | * 登记机关:                                       | 登记机关                                     |          |     |
| * 成立日期:            | 2024/08/15                                          | * 营业期限目;                                      | 2024/08/15 🛅 鳘                           | 💷 🗹 长期有效 |     |
| * 重业执照:<br>* 经营范围: |                                                     | 32161PG/IPEG/BMP/GIF/PNOHED                   | 思片,大小不癒过2M,                              |          |     |
| * 开户银行:            | 投票范围必须与宽业执题中的投票范围一致<br>上新                           | * 开户账号:                                       | 1234                                     |          |     |
| *法定代表人身份证目前件:      |                                                     | 上传演年台)导创证原件想计或出版中<br>支持IPG/IPEG/BMP/GF/PNG相应的 | ,<br>照片,大小不能过2M。                         |          |     |
|                    | HUPEDH: 重約上的<br>中年ALRABAD<br>編時初紀合分後編               |                                               | ni.<br>1946 - Harl Martin Martin, Martin |          |     |

如果因误操作等原因发起了变更信息的操作,实际上供应商相关信息并没有 需要修改的地方,可以点击下方的"撤销变更",具体见下图:

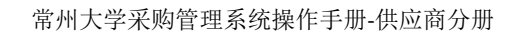

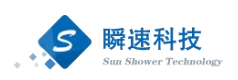

| 首页 我的信息 *      |                                     |    |                                              |                                           |           |    |
|----------------|-------------------------------------|----|----------------------------------------------|-------------------------------------------|-----------|----|
| 企业信息           |                                     |    |                                              |                                           |           |    |
| * 统一社会信用代码:    | $(M_{\rm eff}^{\rm eff} = [depth])$ |    | * 单位名称:                                      | > 10% is                                  |           | 未提 |
| * 法应代表人:       | 45                                  |    | * 注册资本:                                      | 14                                        | 万人同活 ~    |    |
| * 注册地区:        | 北京市 👻 北京市 👻 东城区 👻                   |    | *注册地址:                                       | 上海                                        |           |    |
| * 公司樂型:        | 内资 *                                |    | * 登记机关:                                      | 登记机关                                      |           |    |
| * 成立日期:        | 2024/08/15                          |    | * 慧业期限目:                                     | 2024/08/15 📑 🛣                            | □□ 【 长期有效 |    |
| * 截亚纳研:        |                                     |    | 上使清晰的原件把片或归语件,<br>支持到PG/JPEG/8MP/GF/PNG被定U   | 照片。大小不愿成2M。                               |           |    |
| * 经营范围:        | 经营范围必须与营业执限中的经营范围一致                 |    |                                              |                                           |           |    |
|                | 经营造用必须与营业执照中的经营运用一致                 |    |                                              |                                           |           |    |
| * 开户银行:        | 上海                                  |    | * 开户账号:                                      | 1234                                      |           |    |
| * 法定代表人身份证明最件: |                                     |    | 上传清晰的身份证源件想片或归当并<br>支持JPG/JPEG/BMP/GIF/PNG核过 | ,<br>图片,大小不振过2M,                          |           |    |
|                | 出除型片 重新上传<br>中华ARA MAR<br>临时居民身份证   | #0 | 委員能的時份还是件標片或計畫件<br>+ Trourson Invoismonkitz  | ,<br>一一一一一一一一一一一一一一一一一一一一一一一一一一一一一一一一一一一一 |           |    |

# 2.5. 在线报名

# 2.5.1. 项目检索

供应商如需查看近期学校的招标项目,可点击常用功能中的"正在报名项目", 查看学校当前正在报名的所有项目,如项目太多可通过检索项目名称来快速查找, 具体见下图:

|            | ·<br>产们大学 采购管理系统<br>CHANGZHOU UNIVERSITY                                                                             |                     |                  |
|------------|----------------------------------------------------------------------------------------------------|---------------------|------------------|
| m          | 首页                                                                                                    |                     |                  |
| 项          | □                                                                                                    |                     |                  |
| ي<br>پير   |                                                                                                    |                     |                  |
|            | emazara umreter<br>mazara umreter                                                                                    | nakana manania asay | Bar (0) (7) (5)  |
| ₽0         |                                                                                                    |                     |                  |
| 項目         |                                                                                                    | 项目名称:               | <u>2</u> 4       |
| (C)<br>RHR | 序号         项目需号项目名称\%规方式         报告截止日期           1         [2024/204-0061] 供应商衡域001 (公开图例)         2024/12/05 09:06 | 服石状态未服名             | 操作<br>立印服者       |
|            | 共1%此页1-1条共1页。此页 1/1                                                                                                  | R页 每页显示 15条 > 转     | <u>到 1 页 </u> \$ |

# 2.5.2. 公告查阅

供应商通过项目检索功能找到感兴趣的项目后,可点击项目名称查看该项目

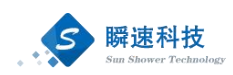

的采购公告,具体见下图:

| Ô  | 常州大学 采购管理系统                       | S                   |                     |                 | 1.1.30251 🚳 ? 🕞 |
|----|-----------------------------------|---------------------|---------------------|-----------------|-----------------|
| ΩΩ | 首页 正在报名项目×                        |                     |                     |                 |                 |
| 項目 | 我要报名                              |                     |                     | 項目名称:           | 200 B           |
| Ø  | ₩₽                                | 项目编号、项目各称、标段各称、采购方式 | 报告截止日期              | 报名状态            | 操作              |
| 系统 | 1 [20241204-0061] 供应商测试001 (公开沿标) |                     | 2024/12/05 09:0     | 6 未报名           | 立即最高            |
|    |                                   |                     | 共1委此页1-1条共1页,此页 1/1 | 下一页 尾页 每页显示 15的 | ₹ ¥ 報到 1 页 参    |

供应商也可登录常州大学招标采购门户网站,查看网站上公布的采购公告, 具体见下图:

### 2.5.3. 报名登记

供应商如需对招标项目进行在线报名,可点击常用功能中的"正在报名项目", 找到需要报名的项目,点击"立即报名",具体见下图:

| (Č      | <b>ドイン</b><br>CHANGZHOU UNIVERSITY 采购管 | 理系统                           |                                                          |
|---------|----------------------------------------|-------------------------------|----------------------------------------------------------|
| Ш       | 首页                                     |                               |                                                          |
| 项目      | · 常用功能                                 |                               |                                                          |
| ₹Õ<br>₩ |                                        | <b>民</b> (1)<br>我的待办事项 我的已办事项 |                                                          |
| 0       | 字机大學 采购管理系统                            |                               | - 2001 🕲 ? G                                             |
| ۵Ŋ      | 首页 <u>正在报名项目 *</u>                     |                               |                                                          |
| 堀       |                                        |                               |                                                          |
| 影統      | 1 [20241204-0061] 供应商提出001 (公开招标)      | 《四書》(與四合教》的於合教》(朱明/35)。       | 11次日本11日本11 15次日小22 1821日<br>2024/12/05 09:06 未搬名 立成版名   |
|         |                                        |                               | 共1条此四1-1条 共1页,此页 1/1 - 司□ - 二 下一□ 三□ 毎页型示 15条 👻 純到 1 页 🕏 |

填写完基本信息,点击'提交报名'按钮及完成报名。

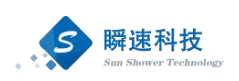

| =x,                                              | 供应商测试0× 正在报名项目×                                                                                                 |        |         |        |             |      |
|--------------------------------------------------|----------------------------------------------------------------------------------------------------|--------|---------|--------|-------------|------|
|                                                  | 1 同读公告                                                                                                    | 2 报名信息 | 下载文件、应标 | ⑦ 洋市结果 |             |      |
| 报名信息                                             |                                                                                                    |        |         |        |             |      |
| 项目名称:                                            | [20241204-0061]供应陶测试001                                                                                         |        |         |        |             |      |
| 供应用名称:                                           | 1046                                                                                                    |        |         |        |             |      |
| * 供应商联系人:                                        | X                                                                                                    |        |         |        |             |      |
| * 身份证号:                                          | 000000000000000000000000000000000000000                                                                         |        |         |        |             |      |
| * 联系电话:                                          | increase t                                                                                                    |        |         |        |             |      |
| * 电子邮箱:                                          | 2794.444                                                                                                    |        |         |        |             |      |
| *企业规模:                                           | ~                                                                                                    |        |         |        |             |      |
| * 杨的物品牌:                                         |                                                                                                    |        |         |        |             |      |
| 开票信息 以下打                                         | <b>于票信息用于开握发票使用,请仔细核对。</b>                                                                                      |        |         |        |             |      |
| * 开囊单位名称:                                        |                                                                                                    |        |         |        | 开囊时显示在胸方单位栏 |      |
| * 納税号:                                           | Manufacture and a second second second second second second second second second second second second second se |        |         |        |             |      |
| * 注册地址:                                          | 上海                                                                                                    |        |         |        |             |      |
| * 开户行:                                           | 上海                                                                                                    |        |         |        |             |      |
| * 银行账号:                                          | 1234                                                                                                    |        |         |        | 银行账号        |      |
| 0HV在32441 法按用                                    | 四重商公生由前重要担办                                                                                                    |        |         |        |             |      |
| PUTTUAR PUX                                      | TANAGT THE A MEX.                                                                                               |        |         |        |             |      |
| 序号                                               | 21年4年2月 御市福政                                                                                                    |        |         | 已传文件   |             | в    |
| 4 0.7 (2) (00 (0.5 (0.5 (0.5 (0.5 (0.5 (0.5 (0.5 |                                                                                                    |        |         |        |             | 1219 |

待审核通过后即可下载文件,应标。

|     | ) · 7 11 | 1大學<br>OU UNIVERSITY | 采购管理系统       |        |        |           |         |   | - Landrade v |      | @ ? B |
|-----|----------|----------------------|--------------|--------|--------|-----------|---------|---|--------------|------|-------|
| /// | Ĩ        | 页 _(                 | 共应商测试0* 正在报名 | 5项目 *  |        |           |         |   |              |      |       |
| 項目  |          |                      |              | 1 阅读公告 | 2 服名信息 | 5 下载文件、应标 | () 洋市結果 |   |              |      |       |
| 0   | 采购       | 文件                   |              |        |        |           |         |   |              |      |       |
| 展統  |          | 序号                   |              |        |        | 03f438F4  |         | F | 有效文件         | 操作   | 1     |
|     |          | 1                    | 現成文档Ldoox    |        |        |           |         | 1 |              | 下版文件 |       |
|     |          |                      |              |        |        |           |         |   |              |      |       |
|     |          |                      |              |        |        |           |         |   |              |      |       |
|     |          |                      |              |        |        |           |         |   |              |      |       |
|     |          |                      |              |        |        |           |         |   |              |      |       |
|     |          |                      |              |        |        |           |         |   |              |      |       |
|     |          |                      |              |        |        |           |         |   |              |      |       |
|     |          |                      |              |        |        |           |         |   |              |      |       |
|     |          |                      |              |        |        |           |         |   |              |      |       |
|     |          |                      |              |        |        |           |         |   |              |      |       |
|     |          |                      |              |        |        |           |         |   |              |      |       |
|     |          |                      |              |        |        |           |         |   |              |      |       |

#### 待评审结束后即可查看评审结果

|                | 1 阅读公告 | 2 报名信息 | 3 下载文件、应标 ④ 评审结果 |
|----------------|--------|--------|------------------|
| 结果公告           |        |        |                  |
| 常州大学合同起草测试中标(6 | 成交) 公告 |        |                  |
|                |        |        |                  |
|                |        |        |                  |
|                |        |        |                  |
|                |        |        |                  |
|                |        |        |                  |
|                |        |        |                  |
|                |        |        |                  |
|                |        |        |                  |
|                |        |        |                  |
|                |        |        |                  |
|                |        |        |                  |
|                |        |        |                  |